#### Федеральное агентство по образованию

Государственное образовательное учреждение высшего профессионального образования

САНКТ-ПЕТЕРБУРГСКИЙ ГОСУДАРСТВЕННЫЙ УНИВЕРСИТЕТ НИЗКОТЕМПЕРАТУРНЫХ И ПИЩЕВЫХ ТЕХНОЛОГИЙ

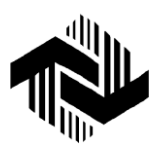

Кафедра экономики

и предпринимательской дея-

тельности

# ДОКУМЕНТИРОВАНИЕ УПРАВЛЕНЧЕСКОЙ ДЕЯТЕЛЬНОСТИ

Методические указания к практическим занятиям с использованием компьютерных технологий для студентов специальностей 080502, 260602 всех форм обучения

Санкт-Петербург 2007

УДК 002+651

**Тимофеева Т.Д.** Документирование управленческой деятель-ности: Метод. указания к практическим занятиям с использованием компьютерных технологий для студентов спец. 080502, 260602 всех форм обучения. – СПб.: СПбГУНиПТ, 2007. – 19 с.

Представлены методические указания к практическим работам по дисциплине «Документирование управленческой деятельности» для студентов специальностей 080502, 260602.

Рецензент Канд. экон. наук, доц. М. В. Скоробогатов

Рекомендованы к изданию редакционно-издательским советом уни-верситета

© Санкт-Петербургский государственный университет низкотемпературных и пищевых технологий, 2007

#### ВВЕДЕНИЕ

Изучение курса «Документирование управленческой деятельности» направлено на приобретение студентами как теоретических знаний, так и практического опыта в составлении деловых бумаг.

В век информационного бума появление информационнопоисковых систем (ИПС) – явление актуальное и своевременное. Навыки работы с ИПС позволяют сократить время поиска необходимых документов в любой отрасли науки.

В процессе обучения студенты наряду с теоретическими знаниями по дисциплине получат навыки работы с информационнопоисковой системой (ИПС) "Кодекс". Эта информационно-поисковая система предназначена для получения информации по вопросам законодательства, правоведения и т. д. ИПС "Кодекс" состоит из двух основных компонентов: программного комплекса и базы данных, разделенной на специализированные разделы с образцами различных правовых и деловых документов и с формами отчетности. В этих разделах есть примерные образцы договоров, исковых заявлений, жалоб, разработанные специалистами в области права, а также типовые и примерные формы, утвержденные различными органами государственной власти; формы бухгалтерской, налоговой, статистической отчетности и первичного учета, документы по делопроизводству.

В результате выполнения практической работы студенты научатся правильно, по ГОСТу, оформлять документы со всеми необходимыми реквизитами.

#### ОБЩИЕ ПОЛОЖЕНИЯ

Кратко ознакомимся с общими положениями ИПС "Кодекс". Процесс работы с системой отображается в окнах. "Кодекс" поддерживает все возможности Windows-интерфейса, поэтому работа с окнами в системе реализована в полном соответствии со стилем и стандартами Windows.

Выполнение всех действий в системе производится при помощи:

выбора команд из основного меню системы или контекстного меню;

– нажатия кнопок панели инструментов, которые дублируют все основные командные функции системы;

- нажатия «горячих» клавиш, которые имеют многие команды;

– нажатия кнопок, расположенных в окнах-диалогах.

Основное меню системы, расположенное под строкой заголовка окна "Кодекс", позволяет выбирать и выполнять команды работы с системой и состоит из следующих меню: Файл, Редактирование, Поиск, Сервис, Окна, ?.

Обратиться к основному меню вы можете в любой момент.

Количество пунктов меню зависит от тех действий, которые вы выполняете в настоящий момент, причем некоторые команды в меню могут быть в определенный момент запрещены, при этом они затенены серым цветом.

Меню Файл объединяет команды файловых операций:

- создание новых объектов базы данных;

- загрузка внешних файлов;

- сохранение информации;

– команды печати;

– выход из системы.

Меню Редактирование содержит набор команд для работы с содержимым документа текущего информационного окна:

- отмена внесенных изменений;

– вырезание, копирование, вставка, удаление выделенных в поле информационного окна блоков;

- копирование в MS Word;

– проверка орфографии;

– включение/выключение режима редактирования в активном информационном окне.

Меню **Поиск** объединяет команды поиска и быстрого доступа к информационным материалам:

– поиск в базе данных;

- поиск в тексте текущего информационного окна;

- папки пользователя и просмотренные документы;

- специализированные продукты.

Меню Сервис объединяет технологические функции системы:

– обновление базы;

- установка разделов базы данных;

- настройка параметров системы.

Меню Окна позволяет выполнить ряд операций с окнами:

– упорядочить информационные окна, созданные вами в поле окна "Кодекс";

- упорядочить свернутые окна (значки);

 – закрыть все окна, вернувшись в начальное состояние основного окна "Кодекс";

– активизировать разделитель информационного окна;

– открыть диалоговое окно "Окна" со списком открытых в данном сеансе информационных окон.

В процессе работы данное меню дополняется пронумерованным списком окон, открытых в поле окна "Кодекс". С его помощью вы можете быстро активизировать необходимое окно.

Меню ? – это справочное меню системы. В нем объединены команды загрузки: электронного справочника по работе с системой, интеллектуального контекстного поиска в справочнике и др.

Количество кнопок на панели инструментов зависит от тех действий, которые вы выполняете в настоящий момент, причем некоторые из них могут быть в определенный момент времени недоступны (затенены серым цветом).

Можно изменить порядок и количество кнопок на панели инструментов или создать несколько различных панелей и выводить их на экран при необходимости. Для этого следует выбрать нужную панель в контекстном меню, которое открывается щелчком правой кнопки мыши в области панели инструментов. Все созданные вами панели инструментов можно разместить в любом месте основного окна «Кодекс».

Ваши действия зависят от того, что вы знаете об информации, которую хотели бы получить.

Если вы с достаточной точностью представляете, какие материалы вам нужны, если вам известны значения каких-либо атрибутов искомого документа или если вы можете с достаточной точностью воспроизвести часть контекста документа, то вам следует воспользоваться атрибутным поиском.

Для запуска атрибутного поиска выберите в меню **Поиск** команду Атрибутный поиск или щелкните мышью на соответствующем значке на панели инструментов: **Э**. Если вы затрудняетесь точно сформировать запрос для атрибутного поиска, но можете сформулировать фразу, которой характеризуется интересующая вас проблема, используйте интеллектуальный поиск. Интеллектуальный поиск может быть использован и при поиске документов по **номеру** или **дате** принятия документа (например, Положение по бухгалтерскому учету от 30.03.2001 N ПБУ 6/01), а также, если вы хотите получить максимум документов (материалов), пусть даже отдаленно относящихся к интересующей вас проблеме.

Для запуска интеллектуального поиска выберите в меню **Поиск** команду Интеллектуальный поиск или щелкните мышью на значке Интеллектуальный поиск на панели инструментов:

В большинстве разделов законодательства доступен поиск по тематикам. Этот вид поиска удобен, если вас интересует определенная проблема, но вы недостаточно четко знаете ее границы и материалы, которые к ней относятся. Например, перейдите на главную страницу "Кодекс: Право", нажав на кнопку <table-cell>. Войдите в раздел "Законодательство России", дважды щелкнув мышью на его названии или выделив название одинарным щелчком мыши и нажав на клавищу <Enter>.

Ниже показано, как будет выглядеть то, что вы увидите на экране монитора. На странице раздела вы увидите тематический классификатор правовых актов. Это вход в тематический справочник, систематизирующий документы по отрасли права. В основу тематического классификатора в системе "Кодекс" положен классификатор правовых актов, утвержденный Указом Президента РФ от 15.03.2000 г. № 511. Наиболее значимые для пользователя рубрики перенесены на более высокий уровень.

Подборка документов для данной тематики позволяет увидеть проблему в комплексе. При тематическом поиске-просмотре вы передвигаетесь по наименованиям тематик, раскрывая требуемую тематику, просматривая дальше подтематики выбранной тематики, и т. д. Чтобы просмотреть комментарий для какой-либо тематики, щелкните мышью на ярлыке "Комментарий" в нижней части окна.

| 🧶 Колекс - [Законолательство России]                                                              |                  |
|---------------------------------------------------------------------------------------------------|------------------|
| Поделе Сонотода слостов осели; Поделе Сонотода слостов осели; Поделе Сонотода слостов осели;      | _ B ×            |
| ▋■■@Q.000 ₩・₩・४♀♀∥♀・⇒・◀► @℃ 18 18 €                                                               | <br>] <b>№</b> ? |
| 🗎 🙀 🍾 🙀 🧇 📔 🖉 Найти                                                                               |                  |
|                                                                                                   |                  |
| НАИБОЛЕЕ ВАЖНЫЕ ДОПОЛНИТЕЛЬНЫЕ ЗАКОНОДАТЕЛЬСТВО<br>ДОКУМЕНТЫ РАЗДЕЛЫ В ВОПРОСАХ И ОТВЕТАХ РОССИИ  |                  |
| Законодательство россии                                                                           |                  |
| ПОИСК: 🙀 АТРИБУТНЫЙ 🙀 ИНТЕЛЛЕКТУАЛЬНЫЙ 🙀 ПО СИТУАЦИИ ? СПРАВКА                                    |                  |
| ГОСУДАРСТВЕННЫЕ ОРГАНЫ И УЧРЕЖДЕНИЯ (СПРАВОЧНИК)                                                  |                  |
| Тематический классификатор правовых актов<br>• Государственное право (государственное устройство) |                  |
| • Гражданское и коммерческое право                                                                |                  |
| • Напоги и сборы                                                                                  |                  |
| <ul> <li>Бухгалтерский учет и финансы</li> </ul>                                                  |                  |
| <ul> <li>Банковская деятельность. Денежное обращение</li> </ul>                                   |                  |
| • Хозяйственная деятельность                                                                      |                  |
| • Внешнезкономическая деятельность. Таможенное депо                                               |                  |
| • Трудовое право. Социальное обеспечение и социальное страхование                                 |                  |
| • Социально-культурная сфера                                                                      |                  |
| <ul> <li>Природные ресурсы и охрана окружающей природной среды</li> </ul>                         |                  |
| • Арби <u>тражный процесс. Отдельные виды споров</u>                                              |                  |
| <u>і Гематики / Д</u> окументы / <u>В</u> се тематики / Ко <u>м</u> ментарий /                    |                  |
| 17                                                                                                | Просмотр         |

Воспользовавшись ярлыком "Все тематики", вы можете перейти от иерархического представления тематического классификатора к алфавитному. В полученном общем списке вы можете искать нужный документ по началу наименования, набирая искомый контекст прямо с клавиатуры. Выбрав ярлык "Документы", вы можете получить список документов, соответствующих текущей тематике.

В разделах законодательства возможен еще один вид поиска – по ситуации, который существенно облегчает поиск информации по наиболее часто встречающимся правовым проблемам. "Войдите" в раздел "Законодательство России". В верхней части окна вы увидите графическую заставку с рядом кнопок, соответствующих различным вариантам поиска.

Нажмите на кнопку **По ситуации**, перед вами откроется диалоговое окно со списком ситуаций.

Наберите на клавиатуре ключевое слово, обозначающее вашу проблему, и система автоматически перейдет на искомую ситуацию.

Например, если вы хотите ознакомиться с информацией о применении контрольно-кассовых машин, введите общеупотребительное сокращение названия ситуации – "ККМ". Вы также можете сократить список ситуаций, воспользовавшись полем ввода **Фильтр**.

Например, введите фразу "Налог доходы физических лиц" (предлог "на" можно опустить, так как шумовые слова не учитываются при поиске) и нажмите кнопку **Фильтр**. Выберите интересующую вас ситуацию двойным щелчком мыши, и система откроет информационное окно с перечнем материалов базы данных по данному вопросу. Используя ссылки перечня, просмотрите необходимые вам документы, к вашим услугам также комментарии и справки, содержащие полезную информацию.

Кроме того, на графической заставке раздела может присутствовать вкладка **Наиболее важные документы**, представляющая очень простой и удобный способ нахождения основополагающих нормативных актов или часто применяемых документов, включенных в данный раздел. При входе на страницу **Наиболее важные документы** перед вами откроется небольшой список, в котором легко можно выбрать искомые документы.

Если вы находитесь в каком-либо разделе, то вам доступны также интеллектуальный и атрибутный поиски в пределах этого раздела. Чтобы воспользоваться ими, используйте соответствующие кнопки в заголовке раздела:

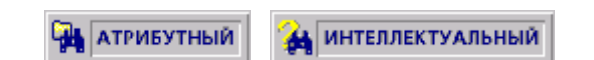

Если вам необходимо просто получить список документов какой-либо определенной тематики, вы можете сразу перейти на страницу соответствующего информационного раздела, дважды щелкнув мышью на его названии. Так вы сможете ознакомиться с какой-либо отраслью законодательства или видом правовой информации в целом. На странице раздела к вашим услугам как основные средства поиска ("Атрибутный" и "Интеллектуальный"), так и дополнительные – ("Поиск по ситуации", тематический классификатор, "Наиболее важные документы" и другие).

Для работы с тематическими комментариями вы выбираете нужный раздел и входите в него двойным щелчком мышью или нажатием клавиши <Enter>. Перед вами открывается список тематик данного раздела. Вы выбираете ту тематику, которая ближе всего соответствует проблеме, и открываете ее.

В нижней части окна находятся ярлыки, открывающие дополнительные возможности работы с классификатором.

Каждая тематика (подтематика) может содержать комментарий, который можно просмотреть, щелкнув мышью на ярлыке Комментарий.

Чтобы просмотреть список документов, относящихся к данной тематике, достаточно щелкнуть мышью на ярлыке Документы.

Документы могут иметь примечания, сделанные юристами "Кодекс". Чтобы просмотреть текст примечания, щелкните мышью на ярлычке-закладке **Примечание** в нижней части окна.

Кнопки панели **Навигация** и **г** позволяют переходить назад и вперед по просмотренным в течение сеанса работы документам.

# 1. ПРАКТИЧЕСКОЕ СОСТАВЛЕНИЕ И ОФОРМЛЕНИЕ ОРГАНИЗАЦИОННО-РАСПОРЯДИТЕЛЬНЫХ ДОКУМЕНТОВ

1. Цель работы. Изучить основные требования к оформлению служебных документов, ознакомиться с техникой составления и редактирования документов. Научиться оформлять протокол.

2. Порядок выполнения работы. Используем алгоритм быстрого поиска. Например, нас интересует Федеральный Закон «Об электронной цифровой подписи», и мы знаем его номер: № 1-ФЗ от 10.01.2002 г. Вводим в поле ввода, расположенное на панели инструментов вверху окна, фразу «электронно-цифровая подпись». При наборе запроса активизируется словарь, в который внесены все словоформы из базы данных – заметьте, что предлог "об" – это шумовое слово, а окончания слов не имеют значения. При наборе номера выводится список всех возможных номеров документов, существующих в базе данных. После ввода фразы нажимаем расположенную справа кнопку Найти или клавишу <Enter>.

Внимательно изучаем полученную информацию, выбираем из списка интересующий нас документ.

Используя быстрый поиск, найдем и ознакомимся со следующими документами: устав Санкт-Петербурга; устав ЗАО, устав ОАО; перечень межотраслевых унифицированных систем документации; приказ ГлавАрхива СССР от 25.05.1988 г. № 33 "Основные положения, общие требования к документам и службам ДО (документационного обеспечения)"; постановление Госкомтруда СССР от 20.07.1984 г. № 213 "Об утверждении типовых правил внутреннего трудового распорядка для рабочих и служащих предприятий, учреждений, организаций", ГОСТ Р630.–2003, ГОСТ Р511 41–98; протокол собрания ЗАО; ЕГСД; постановление ГКНТ СССР от 04.09.1973 г. № 435.

В любой момент мы можем передать весь текст документа или его часть в текстовый редактор MS Word для дальнейшей работы с документом в режиме редактирования. В системе "Кодекс" редактирование документов из базы данных запрещено для поддержания целостности базы данных и неизменности текстов официальных документов.

Для того чтобы передать в Word часть документа, необходимо сначала выделить те фрагменты текста, которые мы хотим перенести, затем нажать кнопку панели инструментов или выбрать команду меню **Редактирование** > **Копировать в MS Word**. Если Microsoft Word еще не открыт, он запустится автоматически. Будет создан новый документ, куда будет скопирован выделенный нами фрагмент текста. Окно редактора с нужным нам фрагментом текста станет активным приложением.

Кроме текста в Word можно таким же образом передавать списки документов.

Любой документ из базы данных, как текст, так и приложения, можно сохранить в файл. Выполняем команду меню **Файл** > **Сохранить в файл**, при этом откроется диалоговое окно сохранения в файл.

Выбираем нужную папку, в которой мы хотим сохранить файл, в проводнике в верхней части диалогового окна. Таким образом можно записать текст документа и на дискету.

В текстовом формате возможен выбор кодировки (Windows по умолчанию или DOS) и ширины страницы (для этого откроется дополнительное поле выбора). В текстовых файлах тоже можно сохранять часть текста. Текстовый формат понимают практически все редакторы, в том числе и простейшие, такие, как Блокнот (Notepad). При записи текста в форматах "форматированный текст" и "текст" вы также можете выбрать, сохранять в файл только сам текст документа (положение переключателя **Текущий текст**) или добавить к нему дополнительные сведения, скрытые под ярлычками внизу страницы с текстом.

Выберите нужный вам формат записи текста и укажите, что вы хотите записать: весь текст, с дополнительными сведениями или без, только фрагмент текста. Задайте имя файла в строке Имя файла и нажмите кнопку Сохранить. В строке состояния в нижней части основного окна системы появится надпись "Запись файла <имя>" и индикатор процесса сохранения. Отказаться от сохранения и закрыть диалоговое окно можно, нажав на кнопку Отменить.

При желании можно вывести документ на печать. Для этого надо выбрать команду меню **Файл** > **Печать** или нажать на кнопку на панели инструментов, откроется диалог печати. Диалог реализован при помощи стандартного диалога печати Windows. В данном диалоговом окне сведены все настройки параметров печати. В верхней части окна можно выбрать и настроить принтер.

Отбираем подходящий для дальнейшей работы документ (типовую форму протокола собрания акционеров), копируем его и создаем свою версию документа.

3. Содержание отчета. На экране должен быть отражен правильно оформленный (по ГОСТ Р6–2003) протокол собрания акционерного общества со своими данными.

4. Вопросы для самопроверки:

– Что такое реквизит?

– Основные реквизиты, применяемые при составлении протокола.

– Какие из этих документов относятся к организационным: устав, постановление, инструкция, положение, приказ, протокол?

– Реквизиты, влияющие на юридическую силу документа.

- Что такое бланк конкретного вида документов?

– Основные достоинства и недостатки электронного документа.

– Виды классификации документов.

– Какие вопросы регулирует штатное расписание?

#### 2. ЗАПОЛНЕНИЕ ДОКУМЕНТОВ ПО ЛИЧНОМУ СОСТАВУ

1. *Цель работы*. Научиться составлять заявления о приеме на работу и об увольнении с работы, издавать приказы по личному составу о приеме на работу и об увольнении с работы, делать записи в трудовую книжку.

2. Порядок выполнения работы. Рассмотрим вариант интеллектуального поиска с расширенными возможностями. Этот вид поиска может быть рекомендован в следующих случаях:

- вы затрудняетесь точно сформулировать запрос;

– вы неточно помните термины, которыми характеризуется интересующая вас проблема;

- вы хотите получить в результате поиска максимум документов (материалов), пусть даже отдаленно относящихся к интересующей вас проблеме.

Для запуска интеллектуального поиска выберите в меню команду **Поиск** > **Интеллектуальный поиск** или щелкните мышью на значке Интеллектуальный поиск та панели инструментов, после чего откроется диалоговое окно **Где искать**. Разделы этого окна организованы в виде дерева. Ветви поиска формируются исходя из содержащие документы федерального законодательства, включены в ветвь "Законодательство РФ". Это могут быть такие разделы, как "Нормативные акты РФ", "Текущий архив законодательства России", "Бухгалтерский учет и налогообложение организаций". Ветви поиска, в свою очередь, объединены в ветви (группы) по видам правовой информации ("Законодательство", "Судебная и иная правоприменительная практика", "Справочная информация").

Теперь указать желаемую область поиска очень просто. Выберите поисковую ветвь (или ветви), по которой вы хотели бы произвести поиск, или, наоборот, отключите ненужную. Выбор и отмена выбора ветви производится одним щелчком кнопки мыши на ее названии.

Заданная область поиска сохраняется, поэтому при следующем поиске обратите внимание, задана ли та область поиска, которая вам необходима в этот раз. Интеллектуальный поиск эффективен в тех случаях, когда нам известны: - слова из названия или текста документа;

– номер и/или дата принятия документа.

Затем вводим поисковую фразу в пустое поле. При этом не надо задумываться о том, является ли какое-либо слово в данной фразе шумовым и содержится ли оно в базе данных. Система автоматически отбросит шумовые слова и те, которые не встречаются в базе данных.

Используя алгоритм интеллектуального поиска, найдем и ознакомимся со следующими документами: ОКУД (ОК 011–93) – общероссийский классификатор управленческой документации; общероссийский классификатор профессий рабочих, должностей служащих и тарифных разрядов ОКПДТР с изменениями на 01.03.2005 г. (ОК016–94 – Постановление Госстандарта России от 26.12.1994 г. № 367 и изменения к нему); инструкция по заполнению трудовых книжек (постановление Минтруда России от 10.10.2003 г. № 69, приказ Минфина России от 22.12.2003 г. № 117 н "О трудовых книжках", постановление правительства РФ от 16.04.2003 г. № 225); Трудовой кодекс РФ (статьи 77, 78, 79, 80). Используя навыки, полученные при выполнении предыдущей практической работы, создадим несколько документов, а применяя типовые формы Т-1, Т-6, создадим свои версии приказов по личному составу.

3. Содержание отчета. На экране должны быть: заявление о приеме на работу, приказ по личному составу о приеме на работу, заявление об увольнении, приказ об увольнении, записи в трудовую книжку. Наименование предприятия и остальные данные укажите самостоятельно.

4. Вопросы для самопроверки:

- Каков срок хранения приказов по личному составу?

- Кто подписывает приказ об увольнении?

- Каков максимальный испытательный срок?

– Каков срок хранения трудового договора?

– Что регулирует штатное расписание?

– Какие документы предъявляются при заключении трудового договора?

- Как заверяются записи в трудовых книжках?

– Каковы основные правила ведения трудовых книжек?

– Сроки хранения трудовых книжек?

#### 3. ОФОРМЛЕНИЕ ДОКУМЕНТОВ ПО ФИНАНСОВО-РАСЧЕТНЫМ ОПЕРАЦИЯМ

1. Цель работы. Знакомство с типовыми документами по финансово-расчетным операциям. Составить и оформить акт ревизии кассы.

2. Порядок выполнения работы. Воспользуемся следующим алгоритмом поиска. Войдя в ИПС "Кодекс", перейдем на главную страницу, используя кнопку 🔊 Далее выберем тематику "образцы деловых документов", затем попадаем в тематический правовых классификатор и выбираем "гражданско-правовые отношения" и "коммерческую деятельность", смотрим сноску внизу "образцы документов". Рассмотрим типовые формы некоторых документов. Акт сверки расчетов дебиторами и кредиторами. Письма о результатах проверки расчетов с кредиторами. Письма об уплате дебиторской задолженности. Трудовые соглашения и счета-заявления об оплате выполненных работ. Постановление Госкомстата России от 30.10.1997 г. № 71а "Об утверждении унифицированных форм первичной учетной документации по учету труда и его оплаты, основных средств и нематериальных активов, материалов, малоценных ... " (с изменениями на 21.01.2003 г.), Постановление Госкомстата России от 05.01.2004 г. № 1 "Об утверждении унифицированных форм первичной учетной документации по учету труда и его оплаты" (не нуждается в госрегистрации). Используя навыки, полученные при выполнении предыдущих практических работ, создадим свою версию акта ревизии кассы.

3. Содержание отчета. На экране должен быть правильно оформленный (согласно ГОСТ Р6–2003) акт ревизии кассы. Наименование предприятия и остальные данные укажите самостоятельно.

4. Вопросы для самопроверки:

– К какой группе документов относится акт?

– Какие основные реквизиты размещаются на рабочем поле углового штампа?

– Обязано ли лицо, не согласное с содержанием акта, его под-писывать?

– В каком случае акт оформляется на чистом листе, а когда на общем бланке предприятия?

- Как правильно оформляется реквизит "подпись"?

– Кто должен подписать письмо об уплате дебиторской задолженности?

#### 4. ДОГОВОРЫ. ДОКУМЕНТЫ ПО СНАБЖЕНИЮ И СБЫТУ

1. Цель работы. Знакомство с основными видами договоров и правилами их оформления. Договоры бытового заказа. Договор о полной индивидуальной материальной ответственности. Доверенность на получение товарно-материальных ценностей. Коммерческие акты. Претензионные письма. Исковые заявления.

2. Порядок выполнения работы. Воспользуемся поиском по ситуации. Выберем на панели инструментов кнопку **Поиск по ситуации**. Из предложенного списка выберем интересующую нас ситуацию: иски (общие положения). Откроется окно с материалом по данной ситуации. Используя сноски, внизу окошка можно ознакомиться с документами, кликнув ярлычок "Документы".

Выбрав ярлык "Образцы и формы", можно воспользоваться образцами для создания нужного документа. Щелкнув мышью на ярлычке "Консультации и комментарии" в нижней части окна, получим ответы на конкретные вопросы: как составить документ, как вести себя в случае отказа принять исковое заявление. А обратившись к ярлыку "Тематики", можно узнать, в каких тематиках встречается материал по данному вопросу.

Используем любой из изученных видов поиска. Найдем и ознакомимся со следующими документами: Типовой договор о полной материальной ответственности (код формы 523 по ОКУД 0504523 – утверждена приказом Министерства финансов РФ от 30.12.1999 г. № 107н), исковое заявление (общая форма), исковое заявление о нарушении сроков оплаты услуг по договору, исковое заявление о взыскании долга и убытков. Используя навыки, полученные при выполнении предыдущих практических работ, создадим свою версию доверенности на получение товарно-материальных ценностей.

3. Содержание отчета. На экране должен быть отражен правильно оформленный (согласно ГОСТ Р6–2003) документ со своими данными.

4. Вопросы для самопроверки:

- Каков порядок проставления на документах печатей?

– Как должен быть подписан документ в отсутствие руководителя?

- Какой реквизит не влияет на юридическую силу документа?

– Как называется принятие предложения о заключении контракта одной из его сторон?

- Что означает виза юриста на приказе?

– Кто подписывает претензию?

– Какие существуют ограничения при заключении договора на материальную ответственность?

- Кто должен подписать претензионное письмо?

#### 5. ОРГАНИЗАЦИЯ ПЕРЕПИСКИ И КОНТРОЛЬ ИСПОЛНЕНИЯ ДОКУМЕНТОВ, ОРГАНИЗАЦИЯ ДЕЛОПРОИЗВОДСТВА

1. Цель работы. Ознакомиться с основными правилами и нормативными документами, необходимыми для организации делопроизводства. Проследить весь путь движения документа от момента его создания до сдачи в архив.

2. Порядок выполнения работы. Используя любой из изученных видов поиска, найдем и ознакомимся со следующими документами: «Перечень типовых управленческих документов, образующихся в деятельности организаций, с указанием сроков хранения» – приказ Росархива от 06.10.2000 г.; «Примерная номенклатура вуза» – постановление Минобразования России от 11.05.1999 г. и методические указания к применению данной номенклатуры; типовая инструкция по делопроизводству – приказ Росархива от 27.11.2000 г. № 68; приказ Минобразования России от 24.07.2000 г. № 2286 "Об утверждении примерной инструкции по делопроизводству в вузе". Изучим данные документы.

Затем, используя ГОСТ 6.30.–2003, создадим документ, отобразив все визы и резолюции руководителя в процессе движения документа в документопотоке.

3. Содержание отчета. На экране должно быть отражено правильно оформленное (согласно ГОСТ Р6–2003) гарантийное письмо со своими данными.

4. Вопросы для самопроверки:

– Какие два реквизита являются самыми важными для любого документа?

– Чем бланк для письма отличается от общего бланка?

– Как информационно-справочная работа связана с регистрацией документов?

- Где размещается реквизит «отметка о контроле»?

– Что такое номенклатура дел?

- Что такое экспертная комиссия?

– Кто устанавливает сроки хранения дел?

– Какое структурное подразделение осуществляет прием и отправку поступающих по почте документов и корреспонденции?

## СОДЕРЖАНИЕ

| ВВЕДЕНИЕ                                                                                      | 3  |
|-----------------------------------------------------------------------------------------------|----|
| ОБЩИЕ ПОЛОЖЕНИЯ                                                                               | 5  |
| 1. ПРАКТИЧЕСКОЕ СОСТАВЛЕНИЕ И ОФОРМЛЕНИЕ<br>ОРГАНИЗАЦИОННО-РАСПОРЯДИТЕЛЬНЫХ                   |    |
| ДОКУМЕНТОВ                                                                                    | 11 |
| 2. ЗАПОЛНЕНИЕ ДОКУМЕНТОВ ПО ЛИЧНОМУ СОСТАВУ                                                   | 14 |
| 3. ОФОРМЛЕНИЕ ДОКУМЕНТОВ ПО ФИНАНСОВО-<br>РАСЧЕТНЫМ ОПЕРАЦИЯМ                                 | 16 |
| 4. ДОГОВОРЫ. ДОКУМЕНТЫ ПО СНАБЖЕНИЮ<br>И СБЫТУ                                                | 17 |
| 5. ОРГАНИЗАЦИЯ ПЕРЕПИСКИ И КОНТРОЛЬ<br>ИСПОЛНЕНИЯ ДОКУМЕНТОВ, ОРГАНИЗАЦИЯ<br>ДЕЛОПРОИЗВОДСТВА | 18 |
|                                                                                               |    |

ТИМОФЕЕВА ТАТЬЯНА ДМИТРИЕВНА

### ДОКУМЕНТИРОВАНИЕ УПРАВЛЕНЧЕСКОЙ ДЕЯТЕЛЬНОСТИ

#### Методические указания к практическим занятиям с использованием компьютерных технологий для студентов специальностей 080502, 260602 всех форм обучения

*Редактор* Т.В. Белянкина

*Корректор* Н.И. Михайлова

Компьютерная верстка Н.В. Гуральник

Подписано в печать 05.04.2007. Формат 60×84 1/16 Печать офсетная. Усл. печ. л. 1,16. Печ. л. 1,25. Уч.-изд. л. 1,06 Тираж 200 экз. Заказ № С 15

СПбГУНиПТ. 191002, Санкт-Петербург, ул. Ломоносова, 9 ИИК СПбГУНиПТ. 191002, Санкт-Петербург, ул. Ломоносова, 9